## 最佳采購價格維護(FRM0142)

說明:對物品最佳采購價格相進行設置。(此資料僅作參考應用)

## 操作方法:

輸入物品編號(或點擊物品編號瀏覽鍵 ... -> 打開物品檔案瀏覽窗口進行選擇)-> 點擊 "更改" -> 輸入物品最佳采購價格 -> 點擊 "保存",如下圖:

| 曇 最佳采购价格维护(FRI0142)   用户: ADITIN                   |  |
|----------------------------------------------------|--|
| 物品编号 [M0627700DB0 1] 更改 2                          |  |
| 物品名称: IC 277 B級 DIP<br>库存单位: PCS<br>种类: [S]<br>细节: |  |
| 平均价:1.0000<br>标准价:1.0000                           |  |
| 最佳采购价格: 6.02 3<br>4 保存 取消                          |  |
|                                                    |  |
|                                                    |  |
|                                                    |  |

## 注意事項:

• 欄位右邊顯示瀏覽功能鍵" ....."的項目,均可點擊它打開瀏覽窗口作選擇性的輸入。